## Requesting Service Credit Cost in your myCalPERS account

If you have not set-up your account, please go to <u>CalPERS Login</u> Once you have set-up your account, please log into your myCalPERS account and follow the slides below.

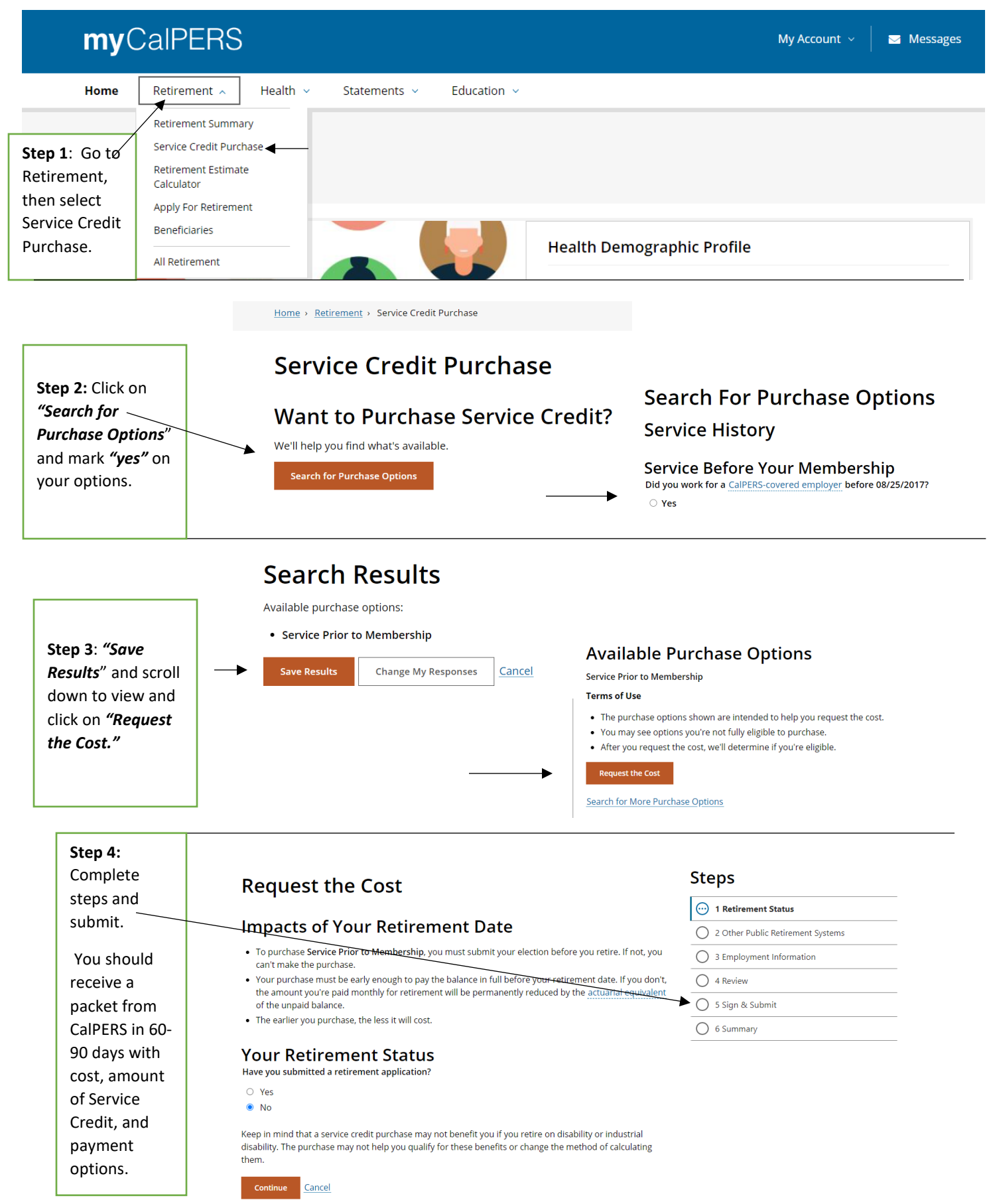